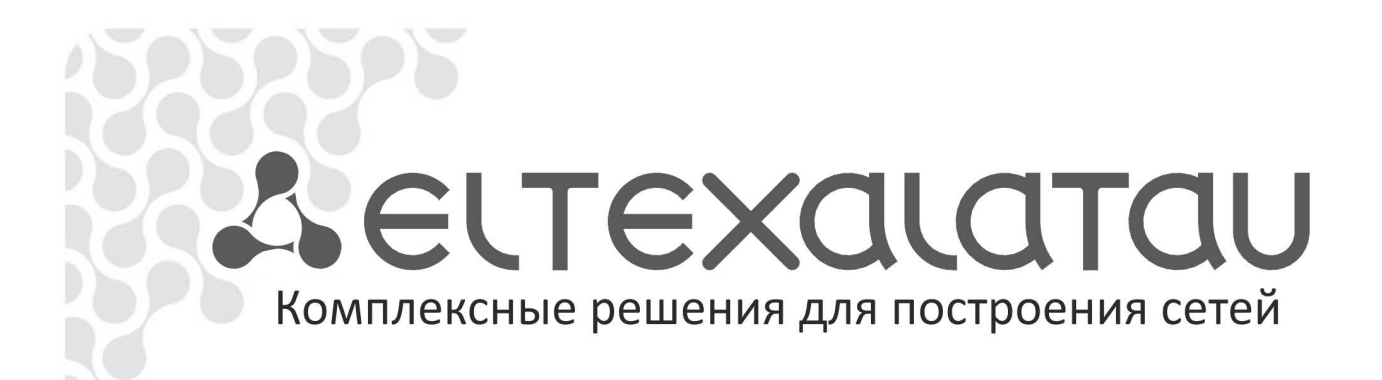

# NV-102

Приложение к руководству по эксплуатации

Руководство по автоматическому обновлению программного обеспечения

Full HD медиацентр

Автоматическая смена ПО возможна следующими способами:

- 1. загрузка прошивки с сервера провайдера с использованием НТТР;
- получение прошивки, транслируемой по сети в определённой мультикастовой группе.

#### 1. Настройка НТТР-сервера обновлений

При смене программного обеспечения по HTTP приставка использует для доступа к серверу обновлений прописанный по умолчанию адрес, например: http://eltex.local/nv102/current.

| 🖻 Видео/Аудио | Вторичный NTP       | nto21.vniiftri.ru                |  |  |
|---------------|---------------------|----------------------------------|--|--|
|               | Включить НПР ргоху  | Нет                              |  |  |
| <b>1</b> Сеть | HTTP proxy IP       |                                  |  |  |
|               | НТТР ргоху Порт     |                                  |  |  |
| Ресурсы       | Версия ПО           | 130908_0.416.70                  |  |  |
|               | eth0 MAC            | A8:F9:4B:21:B4:1D                |  |  |
|               | wifi MAC            | unavailable                      |  |  |
|               |                     | Сброс настроек                   |  |  |
|               | Источник обновления | Адрес                            |  |  |
|               | Адрес               | http://eltex.local/nv102/current |  |  |
| ОЛИзмени      |                     |                                  |  |  |

Обращение по данному адресу на сети провайдера должно быть перенаправлено на сервер, на котором размещается адаптированная под данного провайдера прошивка. Помимо файла прошивки на сервере должны размещаться файлы ключей, подписи и файл конфигурации со специфичными для данного провайдера настройками и дополнительными (если это необходимо) программными компонентами. В общем случае наличие файла настроек не является обязательным и он может отсутствовать. Инструкция по созданию ключей и подписи прошивки приведена ниже.

При обновлении по HTTP провайдер может использовать либо свою прошивку, либо воспользоваться стандартной прошивкой. Стандартная прошивка может быть адаптирована под провайдера. Адаптация заключается в смене/добавлении/удалении файлов по отношению к стандартной прошивке. Операции по адаптации выполняются с использованием файла config.tar.gz, который должен располагаться в одной папке с прошивкой и файлами ключей и подписи. В состав этого архива входят:

- file\_list.txt текстовый файл, содержащий список файлов, которые необходимо положить в файловую систему уже прошитой приставки;
- files\_to\_delete.txt список файлов, подлежащих удалению из файловой системы после прошивки приставки;
- 3. Файлы подлежащие записи в приставку, согласно списку в file\_list.txt.

При включении по питанию приставка анализирует появление обновлений, прочитав по адресу <u>http://eltex.local/nv102/current</u> файл *current* с версией прошивки. В случае если номер версии на сервере обновления окажется старше номера версии прошивки, приставка начнёт процесс обновления прошивки. Обновление возможно при совпадении электронных подписей прошивки и приставки.

В процессе обновления происходит сначала запись на внутреннюю NAND flash ядра Linux и файловой системы, а затем применение изменений, содержащихся в файле config.tar.gz.

#### Примеры:

Содержимое файла config.tar.gz, применяемого у одного из операторов:

```
file_list.txt
files_to_delete.txt
index.html
mtconf.xml
prov_settings.xml
rootcert.pem
VERIMATRIX.INI
```

Содержимое файла files\_to\_delete.txt:

```
/sdk/qt/STBGUI_PLUGIN/appstore/libappstore.so
/sdk/qt/STBGUI PLUGIN/minitube/libminitube.so
```

После перепрошивки приставки файлы, указанные в files\_to\_delete.txt, будут удалены.

Содержимое файла file\_list.txt:

```
/sdk/config/config_files/prov_settings.xml
/sdk/config/config_files/rootcert.pem
/sdk/config/config_files/mtconf.xml
/sdk/config/config_files/index.htm
/home/user/index.htm
```

После перепрошивки приставки файлы, перечисленные в file\_list.txt, будут скопированы из архива по заданным путям.

Необходимо помнить, что автоматическое обновление применяется только к прошивке, расположенной в рабочем разделе. Прошивка расположенная на резервном разделе не изменяется.

Для предотвращения смены прошивки на невалидную или обновления на прошивку стороннего оператора используются секретные ключи и подписи прошивок.

1. Создаем секретный ключ secret.key.pem:

«openssl genrsa -out secret.key.pem -des3 -rand /var/log/messages 4096»

2. По секретному ключу создается открытый ключ pub.key.pem:

«openssl rsa -in secret.key.pem -out pub.key.pem -pubout»

3. По секретному ключу и файлу прошивки создаем цифровую подпись:

«openssl dgst -sha1 -sign secret.key.pem -out nv102ssk\_date\_ver.sha1 nv102ssk\_date\_ver»

Пункты 1-2 делаются всего 1 раз.

Пункт 3 надо выполнять каждый раз для новой прошивки заново.

- 4. На сервере НТТР нужно организовать следующие файлы и директории:
  - 1. current файл, содержащий строку с текущей версией прошивки;
  - nv102ssk\_date\_ver.xml файл, содержащий пары комбинаций "издатель цифровая подпись";
  - 3. keys.xml файл, содержащий пары комбинаций "издатель открытый ключ";
  - 4. nv102ssk\_date\_ver файл прошивки;
  - 5. nv102ssk\_date\_ver.sha1 цифровая подпись к данной прошивке;
  - 6. keys/pub.key.pem открытый ключ.

Обновление приставки:

- 7. Приставка скачивает открытый ключ (pub.key.pem), цифровую подпись к прошивке (nv102ssk\_date\_ver.sha1), прошивку (nv102ssk\_date\_ver) и проверяет совпадение.
- Если в составе прошивки есть ключ проверяется совпадение этого внутреннего ключа с pub.key.pem. Обновление ПО происходит только в случае совпадения.

### Примеры:

Пример файла current:

nv102ssk\_130611\_0.0.7

Пример файла nv102ssk\_date\_ver.xml:

Пример файла keys.xml:

#### Примечания.

- 1. Поля publisher (в nv102ssk\_date\_ver.xml) и owner (в keys.xml) должны совпадать (пример приведен для издателя Eltex).
- 2. Все комбинации "ключ цифровая подпись" в этих файлах должны относиться к одной и той же версии прошивки.

При использовании режима смены ПО с использованием мультикаста, прошивка циклически транслируется провайдером в заранее предопределённых мультикастовых группах. Полная прошивка состоит из двух частей: ядра и файловой системы, которые транслируются в разных мультикастовых группах.

Для обеспечения возможности смены ПО с использованием мультикаста, необходимо произвести настройку DHCP-сервера, т.к. приставка получает нужный адрес мультикастовой группы и номер порта в параметрах, получаемых от DHCP-сервера через механизм «vendor specific».

Для смены ядра используется идентификатор "eltexNV102image".

Для смены файловой системы используется идентификатор "eltexNV102fsboot".

## 2. Порядок настройки автономного multicast-сервера обновлений

Для запуска сервера обновлений понадобится компьютер x86 под управлением OC Linux, файлы содержащие ядро и файловую систему для смены прошивки, конфигурационные файлы для DHCP и для программы «mcastbootd», осуществляющей трансляцию файлов прошивки.

- 1. Необходимо откорректировать файл dhcp.conf, подставив в него необходимые значения диапазона адресов, номеров портов и т.п.
- Необходимо откорректировать файл mcastbootd.conf, содержащий имя транслируемого файла, IP-адрес и номер порта (должны совпадать со значениями, указанными в файле dhcp.conf), установить размер пакета и скорость передачи данных.
- 3. Запустить DHCP, используя команду «dhcpd -cf dhcpd.conf».
- 4. Запустить трансляцию, используя команду «mcastbootd -D -C mcastbootd.conf».

После этого начнётся трансляция в сеть указанных в файле mcastbootd.conf прошивок по записанным в конфигурации адресам. При подключении приставки к сети, в случае установления режима обновления с использованием мультикаста, произойдёт запрос к DHCP-серверу сначала с параметром «eltexNV102kboot», и, в случае получения от сервера адреса мультикастовой группы и номера порта, запуск процедуры обновления ядра. После обновления ядра процедура повторится для файловой системы.

| Видео/Аудио | Вторичный NTP       | ntp21.vniiftri.ru |
|-------------|---------------------|-------------------|
|             | Включить HTTP proxy | Нет               |
| Сеть        | HTTP proxy IP       |                   |
|             | ΗΤΤΡ proxy Πορτ     |                   |
| Ресурсы     | Версия ПО           | 130908_0.416.70   |
|             | eth0 MAC            | A8:F9:4B:21:B4:1D |
| Система     | wifi MAC            | unavailable       |
|             |                     | Сброс настроек    |
|             | Источник обновления | Multicast         |
|             |                     |                   |
|             |                     |                   |
|             |                     |                   |
|             |                     |                   |
| <u> </u>    |                     |                   |